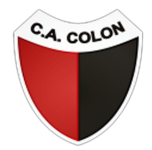

### CLUB ATLÉTICO COLON DE SANTA FE

#### PASO 1

En el menú, ingresá a **SOCIOS » HACERSE SOCIO** o hacé click aquí. Recordá que debés estar registrado en el sistema. Si aún no lo estás, hacelo acá.

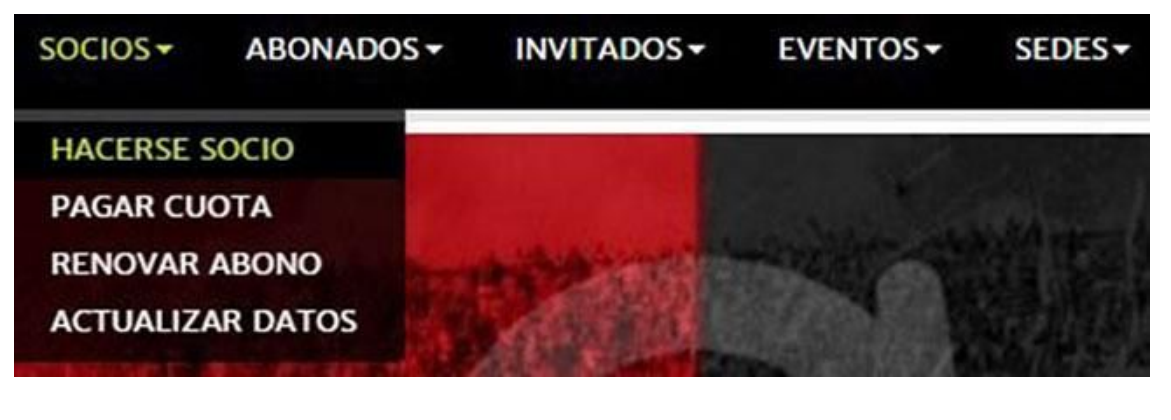

#### PASO 2

En el menú desplegable Club seleccioná Colon.

| ub al cual querés asociarte |   |
|-----------------------------|---|
| Club                        | ¥ |
|                             |   |

#### PASO 3

En el menú desplegable **Tipo socio** seleccioná la opción correspondiente, completá los campos señalados y presioná el botón **Siguiente**.

| Tipo socio                    | PLENO              |              |                        | ٠            | Tipos de               | socios    |                    |
|-------------------------------|--------------------|--------------|------------------------|--------------|------------------------|-----------|--------------------|
| Apellido                      | GONZA              | LEZ          |                        |              |                        |           |                    |
| Nombre/s                      | AGUSTI             | N            |                        |              |                        |           |                    |
| Sexo                          | Masculi            | no           | *                      |              | Fecha de<br>nacimiento | 30/08/1   | 980                |
| po de documento               | DNI                | ×            |                        | Documento Nº |                        | 24862489  |                    |
| Nacionalidad                  | Argentir           | Argentina    |                        | Estado civil |                        | Casado    |                    |
| Ingresá una f                 | loto tuya para     | el carnet    | Seleccionar            | archivo      | Agustin Gonzalez       | lpg       |                    |
| OMICILIO                      |                    |              |                        |              |                        |           |                    |
| Calle                         | ESTEBAN ECHEVERRIA |              |                        |              | N* 5874                |           |                    |
| Piso N°                       |                    | Departamento |                        |              |                        |           | Código postal 1618 |
| Ciudad                        | ARGEN              | ARGENTINA    |                        |              |                        |           |                    |
| Provincia                     | Buenos Aires       |              |                        |              |                        |           |                    |
| ONTACTO                       |                    |              |                        |              |                        |           |                    |
| Teléfono de linea             |                    | 4768698      | 374                    |              | Teléfon                | o celular | 1129874455         |
|                               | Email              | agusting     | jonzalez@yał           | noo.com      | ar                     |           |                    |
| Confirmación de email agustin |                    | agusting     | ngonzalez@yahoo.com.ar |              |                        |           |                    |
|                               |                    |              |                        |              |                        |           |                    |
|                               |                    |              |                        | Sig          | guiente                |           |                    |

Terminá de llenar los datos solicitados en esta pantalla y presioná el botón Confirmar.

| CLUB / DATOS PER        | SONALES / PAGO         |                                                   |                                                      |                       |            |
|-------------------------|------------------------|---------------------------------------------------|------------------------------------------------------|-----------------------|------------|
| Club                    | Colon                  | ]                                                 | Categoría                                            | ACTIVO<br>Valor cuota | PLENO      |
| l pago por el alta incl | uye 3 cuotas mensuales |                                                   |                                                      |                       |            |
| mporte por<br>ategoria: | \$990,00               |                                                   |                                                      |                       |            |
| )tros:                  | \$50,00                |                                                   |                                                      |                       |            |
| otal:                   | \$1040,00              |                                                   |                                                      |                       |            |
|                         | Seleccioná una tarjeta | VISA                                              |                                                      | ٠                     |            |
| ¿En cuantas             | cuotas deseas pagar?   | 2                                                 | •                                                    |                       |            |
| DATOS PERSONALES        |                        |                                                   |                                                      |                       |            |
| Fecha de<br>nacimiento  | 30/08/1980             |                                                   |                                                      |                       |            |
| Apellido                | GONZALEZ               |                                                   |                                                      |                       |            |
| Nombre                  | AGUSTIN                |                                                   |                                                      |                       |            |
| Sexo                    | Masculino              |                                                   |                                                      |                       |            |
| Tipo de documento       | DNI                    |                                                   | Doce                                                 | imento Nº             | 24862489   |
| CONTACTO                |                        |                                                   |                                                      |                       |            |
| Telefon                 | o de línea 4768698     | 374                                               | Teléfo                                               | no celular            | 1129874455 |
|                         | Email agusting         | jonzalez@yaho                                     | o.com.ar                                             |                       |            |
|                         |                        | <ul> <li>Acepto t</li> <li>Acepto térm</li> </ul> | términos y condiciones o<br>ninos y condiciones para | le pago<br>asociarse  |            |

## ÚLTIMO PASO

Serás redirigido a un Sitio Seguro donde tendrás que completar los datos de tu Tarjeta de Crédito para efectivizar el pago.

|                                        |                                                                       | 00:04:           |
|----------------------------------------|-----------------------------------------------------------------------|------------------|
| Ultimo Paso: Forma d                   | e Pago                                                                |                  |
| El total de su compra es de ARS 104    | 0.00. Ha elegido pagar en Pesos Argentinos (ARS)                      |                  |
| Para finalizar con su pedido, por favo | r ingrese la información solicitada y haga click en el botón "Pagar". |                  |
| Tarjeta de Crédito                     |                                                                       |                  |
|                                        |                                                                       |                  |
|                                        | 🗄 **** **** **** <b>VISA</b> < COM                                    | MPLETA LOS DATOS |
|                                        |                                                                       |                  |
|                                        |                                                                       |                  |
|                                        | MM/AA                                                                 |                  |
|                                        |                                                                       |                  |
|                                        |                                                                       |                  |

# OERACIÓN EXITOSA

¡Bienvenido, Ya sos socio del club! Te llegará un correo con la información acerca de la entrega de tu carnet.

Se ha registrado el pago. Gracias por utilizar nuestros servicios.

Volver al inicio